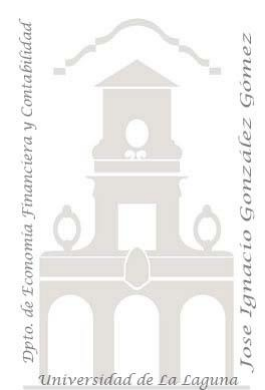

#### Filtro CALCULATE 241 FRUVE y **FILTER**

2 Casos TD y DAX Básico. Funciones especiales DAX. Funciones de Filtro CALCULATE y FILTER.

Jose Ignacio González Gómez Departamento de Economía, Contabilidad y Finanzas - Universidad de La Laguna www.jggomez.eu V.2.2 Ejercicio Basado: David Asurmendi

Archivos fuentes: fichero Excel 1 Deportes Mayorista CALCULATE Inicio Resumen: Vamos a crear medidas en las que vamos a modificar el contexto de filtro creando filtros complejos o de tabla con la función FILTER y CALCULATE para obtener totales. Combinando CALCALCULATE con FILTER nos permitirá superar la limitación de CALCULATE de no poder utilizar varias columnas diferentes en un mismo argumento. Usar FILTER sin CALCULATE, con COUNTROWS

Funciones DAX tratadas: SUM, CALCULATE, FILTER, COUNTROW, CONTBLANK

SUM, CALCULATE, FILTER, COUNTROW, CONTBLANK

# Contenido

| 1 | Res                                        | Resumen y objetivos2               |   |  |  |  |
|---|--------------------------------------------|------------------------------------|---|--|--|--|
| 2 | Pres                                       | sentación                          | 2 |  |  |  |
| 3 | Se p                                       | Se pide2                           |   |  |  |  |
|   | 3.1 TD1: Caso Sin considerar el descuento. |                                    |   |  |  |  |
|   | 3.2                                        | TD2: Caso considerar el descuento. | 2 |  |  |  |
| 4 | Consideraciones y consejos relacionados    |                                    |   |  |  |  |
| 5 | Solución propuesta5                        |                                    |   |  |  |  |
|   | 5.1 Medidas para la TD 1                   |                                    | 5 |  |  |  |
|   | 5.2                                        | Medidas para la TD 2               | 5 |  |  |  |
| 6 | Bibliografía                               |                                    |   |  |  |  |

# **1** Resumen y objetivos

Vamos a crear medidas en las que vamos a modificar el contexto de filtro creando filtros complejos o de tabla con la función FILTER y CALCULATE para obtener totales. Combinando CALCALCULATE con FILTER nos permitirá superar la limitación de CALCULATE de no poder utilizar varias columnas diferentes en un mismo argumento.

Trabajando FILTER sin CALCULATE, por ejemplo, con COUNTROW

# 2 Presentación

Continuamos con un nuevo ejercicio basado en la empresa FRUVE que recordemos es una cooperativa agrícola dedicada a la comercialización de productos perecederos de frutas y verduras. Disponemos de la misma información en un fichero Excel (1 FRUVE Inicio) que tiene incrustado el modelo de datos (convenie repasar el contenido y diseño del modelo de datos) fundamentado en el ERP de gestión de la empresa.

# 3 Se pide

Para nuestro trabajo debemos crear en el fichero Excel descargado una hoja que llamaremos TD1 y otra hoja TD2 que contengan las tablas dinámicas requeridas con sus medidas explicitas.

### 3.1 TD1: Caso Sin considerar el descuento.

Queremos mostrar los kilos de productos, pero agrupados por tres condiciones:

- a) El total de kilos que tienen un precio de venta igual al precio de coste
- b) El total de kilos que tienen un precio de venta por debajo al precio de coste
- c) El total de kilos que tienen un precio de venta por encima al precio de coste

Obtener una TD1 como la siguiente

| Etiquetas de fila | KG. Total K | (G. a precio de coste KG | i. por debajo precio coste | KG. por encima precio coste |
|-------------------|-------------|--------------------------|----------------------------|-----------------------------|
| Acelga            | 97.300      | 6.940                    | 32.200                     | 58.160                      |
| Albaricoque       | 82.950      | 5.160                    | 28.970                     | 48.820                      |
| Berenjena         | 93.820      | 4.080                    | 31.980                     | 57.760                      |
| Calabacín         | 86.340      | 3.630                    | 29.670                     | 53.040                      |
| Fresas            | 19.070      | 760                      | 6.310                      | 12.000                      |
| Mandarina         | 14.510      | 1.540                    | 4.380                      | 8.590                       |
| Melón             | 15.960      | 970                      | 4.670                      | 10.320                      |
| Total general     | 409.950     | 23.080                   | 138.180                    | 248.690                     |

Para estas medidas iniciales no tendremos en cuenta el porcentaje de descuento de la columna de la tabla Detalles de Pedidos.

| KilogramosPedidos 🛛 🔽 | PrecioCoste 🛛 🔽 | PrecioVenta 🗾 | PorcentajeDescuento |
|-----------------------|-----------------|---------------|---------------------|
| 200                   | 0,20€           | 0,50€         | 0,00 %              |
| 1000                  | 0,60€           | 0,75€         | 8,00 %              |
| 1500                  | 0,50€           | 0,75€         | 2,00 %              |
| 200                   | 0,70€           | 0,60€         | 18,00 %             |
| 200                   | 1,50€           | 1,50€         | 9,00 %              |
| 200                   | 0,10€           | 1,10€         | 1,00 %              |
| 400                   | 0,90€           | 0,90€         | 12,00 %             |
| 400                   | 1,40€           | 1,60€         | 4,00 %              |

### 3.2 TD2: Caso considerar el descuento.

Igualmente queremos mostrar los kilos de productos, pero agrupados por tres condiciones en las que si debemos considerar el descuento, es decir al precio del producto obtener:

- a) El total de kilos que tienen un precio de venta neto o con descuento igual al precio de coste
- b) El total de kilos que tienen un precio de venta neto por debajo al precio de coste
- c) El total de kilos que tienen un precio de venta neto por encima al precio de coste

Obtener una TD2 como la siguiente

| Etiquetas de fila | KG. TOTAL | KG a Precio de Coste con DTO | KG por debajo del Precio de Coste con DTO | KG por encima del Precio de Coste con DTO |
|-------------------|-----------|------------------------------|-------------------------------------------|-------------------------------------------|
| Acelga            | 97.300    | 1.740                        | 38.730                                    | 56.830                                    |
| Albaricoque       | 82.950    | 960                          | 33.820                                    | 48.170                                    |
| Berenjena         | 93.820    | 970                          | 36.600                                    | 56.250                                    |
| Calabacín         | 86.340    | 610                          | 33.770                                    | 51.960                                    |
| Fresas            | 19.070    | 310                          | 6.870                                     | 11.890                                    |
| Mandarina         | 14.510    | 670                          | 5.250                                     | 8.590                                     |
| Melón             | 15.960    | 600                          | 5.200                                     | 10.160                                    |
| Total general     | 409.950   | 5.860                        | 160.240                                   | 243.850                                   |

#### 3.3 TD3: Caso FILTER con COUNTROWS y CONTBLANK.

Vamos a crear medidas relacionadas con calcular el numero de dias que ha costado cerrar los pedidos teniendo en cuenta que en la tabla de los pedidos contamos con dos columnas que nos permite conocer el dato. Por tanto, nos interesa crear las siguientes medidas:

- a) Nº de pedidos cerrados en 7 dias o menos.
- b) Nº de pedidos cerrados entre 8 y 14 dias
- c) Nº de pedidos cerrados en 15 o más dias
- d) Nº de pedidos sin cerrar.

#### Asi obtenemos la siguiente TD3

| Etiquetas de fila    | ▼ Nº Pedidos | Nº Pedidos cerrados en 7 dias | nº de Pedidos cerrados entre 8 y 14 dias | № de Pedidos Cerrados en 15 dias o mas | Nº de Pedidos sin Cerrar |
|----------------------|--------------|-------------------------------|------------------------------------------|----------------------------------------|--------------------------|
| Frutas Santiago S.L. | 20           | 3                             | 4                                        | 9                                      | 4                        |
| Frutas Sol S.L.      | 11           |                               | 2                                        | 9                                      |                          |
| Frutas Sur S.L.      | 18           | 1                             | 2                                        | 11                                     | 4                        |
| Grupo Carrerf        | 20           | 1                             | 2                                        | 10                                     | 7                        |
| Obstladen Fruit      | 11           | 2                             | 1                                        | 8                                      |                          |
| Obstladen Park       | 3            |                               |                                          | 3                                      |                          |
| Super Market France  | S.A. 26      | 2                             |                                          | 19                                     | 5                        |
| Supermercados Centr  | o 29         | 4                             | 4                                        | 20                                     | 1                        |
| Via Fruta            | 6            |                               | 1                                        | 5                                      |                          |
| Total general        | 144          | 13                            | 16                                       | 94                                     | 21                       |

### 4 Consideraciones y consejos relacionados

Con la función CALCULATE podríamos intentar evaluar una expresión (p.e TOTAL KG) con un solo filtro en el que se evalúen dos columnas (p.e Ventas [PrecioCoste]=Ventas[PrecioVenta]). Intuitivamente intentaríamos generar la siguiente formula:

#### =CALCULATE([TOTAL KG];Ventas [PrecioCoste]=Ventas[PrecioVenta])

Donde el primer argumento nos da el total de la suma de kilos y despues en el segundo argumento establecemos el filtro requerido que determinan las filas de datos que se usaran, en este caso solo los que cumplen que el precio de coste es igual al precio de venta. Y si comprobamos la formula nos mostraría un error.

| Medida                                  | ?                                                                                                    | Х          |
|-----------------------------------------|----------------------------------------------------------------------------------------------------|------------|
| <u>N</u> ombre de la tabla:             | DetallesPedidos                                                                                                    |            |
| Nom <u>b</u> re de la medida:           | KG. a precio de coste                                                                                                    |            |
| Descripción del valor:                  |                                                                                                    |            |
| Fórm <u>u</u> la: $f_x$ Co              | nprobar fórmula DA <u>X</u>                                                                                                    |            |
| =CALCULATE(                             | [TOTAL KG];Ventas [PrecioCoste]=Ventas[PrecioVenta                                                                                                    | J)         |
| Esta fórmu<br>precio de o<br>usa como o | la no es válida o está incompleta: "Error de cálculo en la medida 'DetallesPedidos'[K<br>oste]: La expresión contiene varias columnas, pero en una expresión True/False que<br>expresión de filtro de tabla solo puede utilizarse una columna.". | G. a<br>se |

El mensaje de advertencia viene a decir que en un criterio de filtro no pueden intervenir dos columnas, solo se puede usar una columna.

### CALCULATE(expression, filter1, filter2...)

Aunque pueden anidarse varios filter pero todos son aditivos se deben cumplir las condiciones

Para solucionar esta limitación que tiene CALCULATE es utilizar otra función relacionada que es FILTER. Recomendamos estudiar la citada función.

La función FILTER lo que hace es devolver una tabla virtual que es el resultado de aplicar una serie de filtros. Obteniendo asi las filas que cumplen los criterios de filtros.

### FILTER(table,filter)

- table: Tabla a ser filtrada o expresión que devuelva una tabla.
- filter: Expresión booleana que será evaluada para cada fila de la tabla.

Esto implica que a CALCULATE le podemos también pasar tablas con argumento de filtro, asi para el cálculo de la expresión utiliza las filas que le lleguen de la tabla virtual que le pasemos resultante de aplicar los filtros.

Es decir, combinando CALCALCULATE con FILTER nos permitirá superar la limitación de CALCULATE de no poder utilizar varias columnas diferentes en un mismo argumento.

También vamos a utilizar FILTER para filtrar, pero sin CALCULATE, en concreto la formula a aplicar será:

=COUNTROWS(FILTER(Pedidos;Pedidos[FechaCierre]<>BLANK()&&Pedidos[FechaCierre]-Pedidos[FechaApertura]<=7))

Donde a COUNTROWS le vamos a pasar una tabla virtual o temporal basada en la de pedidos y donde solo van a quedar los registros que cumpla la condición múltiple establecida.

Y vamos a utilizar COUNTBLANK para contar los que están en blanco

## 5 Solución propuesta

- 5.1 Medidas para la TD 1
- KG Total Suma de Kilogramos pedidos.

| Medida                                        |                 |  |
|-----------------------------------------------|-----------------|--|
| <u>N</u> ombre de la tabla:                   | DetallesPedidos |  |
| Nom <u>b</u> re de la medida:                 | KG. TOTAL       |  |
| Descripción del valor:                        |                 |  |
| Fórm <u>u</u> la: $f_x$ Comprobar fórmula DAX |                 |  |
| = SUM(DetallesPedidos[KilogramosPedidos])     |                 |  |

• KG a Precio de Coste. Suma el total de Kg a precio de coste.

| Medida                        | ? ×                                                                                            |   |
|-------------------------------|------------------------------------------------------------------------------------------------|---|
| <u>N</u> ombre de la tabla:   | DetallesPedidos                                                                                | • |
| Nom <u>b</u> re de la medida: | KG. a precio de coste                                                                          |   |
| Descripción del valor:        |                                                                                                |   |
| Fórm <u>u</u> la: $f_x$ Com   | iprobar fórmula DA <u>X</u>                                                                    |   |
| = CALCULATE([KG. TOTA         | L];FILTER (Detalles Pedidos; Detalles Pedidos [PrecioCoste] = Detalles Pedidos [PrecioVenta])) | ] |

=CALCULATE([KG. TOTAL];FILTER(DetallesPedidos;DetallesPedidos[PrecioCoste]=DetallesPedidos[PrecioVenta]))

 KG.por debajo precio de coste. Suma el total de Kg por debajo del precio de coste. Medida
 ? ×

| <u>N</u> ombre de la tabla:                                                                                                    | DetallesPedidos ~             |  |  |  |
|----------------------------------------------------------------------------------------------------|-------------------------------|--|--|--|
| Nom <u>b</u> re de la medida:                                                                                                    | KG.por debajo precio de coste |  |  |  |
| <u>D</u> escripción del valor:                                                                                                    |                               |  |  |  |
| fórm <u>u</u> la: $f_x$ Comprobar fórmula DAX                                                                                                    |                               |  |  |  |
| = CALCULATE([KG.TOTAL];FILTER(DetallesPedidos;DetallesPedidos[PrecioCoste] > DetallesPedidos[PrecioVent] > DetallesPedidos[PrecioVent] > DetallesPedidos[PrecioVent] > DetallesPedidos[PreciVent] > DetallesPedidos[PreciVent] > Detalles[PreciVent] > Detalles[PreciVent] > Detalles[PreciVent] > Detalles[PreciVent] > Detalles[PreciVent] > Detalles[PreciVent] > Detalles[PreciVent] > Detalles[PreciVent] > Detalles[PreciVent] > Detalles[PreciVent] > Detalles[PreciVen |                               |  |  |  |

• KG.por encima del precio de coste. Suma el total de Kg por encima del precio de coste.

| Medida                                        | ? ×                            |  |  |  |
|-----------------------------------------------|--------------------------------|--|--|--|
| <u>N</u> ombre de la tabla:                   | DetallesPedidos ~              |  |  |  |
| Nom <u>b</u> re de la medida:                 | KG. por encima precio de coste |  |  |  |
| Descripción del valor:                        |                                |  |  |  |
| Fórm <u>u</u> la: $f_x$ Comprobar fórmula DAX |                                |  |  |  |

 $= \mathsf{CALCULATE}([\mathsf{KG}, \mathsf{TOTAL}]; \mathsf{FILTER}(\mathsf{DetallesPedidos}; \mathsf{DetallesPedidos}[\mathsf{PrecioCoste}] < \mathsf{DetallesPedidos}[\mathsf{PrecioVenta}]))$ 

#### 5.2 Medidas para la TD 2

• KG Total Suma de Kilogramos pedidos. Es la misma no ha variado

| Medida                                                |                 |  |  |
|-------------------------------------------------------|-----------------|--|--|
| <u>N</u> ombre de la tabla:                           | DetallesPedidos |  |  |
| Nom <u>b</u> re de la medida:                         | KG. TOTAL       |  |  |
| Descripción del valor:                                |                 |  |  |
| Fórm <u>u</u> la: $f_x$ Comprobar fórmula DA <u>X</u> |                 |  |  |
| = SUM(DetallesPedidos[KilogramosPedidos])             |                 |  |  |

• KG a Precio de Coste con DTO. Suma el total de Kg a precio de coste pero considerando el descuento aplicado.

|   | Wiedidd                                                                                                    |                              |  |  |  |
|---|----------------------------------------------------------------------------------------------------|------------------------------|--|--|--|
|   | <u>N</u> ombre de la tabla:                                                                                                    | DetallesPedidos              |  |  |  |
|   | Nom <u>b</u> re de la medida:                                                                                                    | KG a Precio de Coste con DTO |  |  |  |
|   | Descripción del valor:                                                                                                    |                              |  |  |  |
|   | Fórm <u>u</u> la: $f_x$ Comprobar fórmula DA <u>X</u>                                                                                                    |                              |  |  |  |
|   | = CALCULATE([KG. TOTAL];FILTER(<br>DetallesPedidos;DetallesPedidos[PrecioCoste] =<br>DetallesPedidos[PrecioVenta]*(1-DetallesPedidos[PorcentajeDescuento])<br>)<br>) |                              |  |  |  |
| _ |                                                                                                    |                              |  |  |  |

| =CALCU | LATE([KG. TOTAL];FILTER(                                           |
|--------|--------------------------------------------------------------------|
| Det    | allesPedidos;DetallesPedidos[PrecioCoste]=                         |
| Det    | allesPedidos[PrecioVenta]*(1-DetallesPedidos[PorcentajeDescuento]) |
|        |                                                                    |

- )
- KG por debajo del Precio de Coste con DTO. Suma el total de Kg por debajo del precio de coste pero considerando el descuento aplicado

|                                                                                                    | Medida                        |                                           |  |  |
|----------------------------------------------------------------------------------------------------|-------------------------------|-------------------------------------------|--|--|
| <u>N</u> ombre de la tabla:                                                                                                    |                               | DetallesPedidos                           |  |  |
|                                                                                                    | Nom <u>b</u> re de la medida: | KG por debajo del Precio de Coste con DTO |  |  |
|                                                                                                    | Descripción del valor:        |                                           |  |  |
| Fórm <u>u</u> la: $f_x$ Compro                                                                                                    |                               | iprobar fórmula DA <u>X</u>               |  |  |
| = CALCULATE([KG. TOTAL];FILTER(<br>DetallesPedidos;DetallesPedidos[PrecioCoste] ><br>DetallesPedidos[PrecioVenta]*(1-DetallesPedidos[PorcentajeDescuento])<br>) |                               |                                           |  |  |

• KG por encima del Precio de Coste con DTO. Suma el total de Kg por encima del precio de coste pero considerando el descuento aplicado

| Medida                                                                                                    |                                           |  |
|----------------------------------------------------------------------------------------------------|-------------------------------------------|--|
| <u>N</u> ombre de la tabla:                                                                                                    | DetallesPedidos                           |  |
| Nom <u>b</u> re de la medida:                                                                                                    | KG por encima del Precio de Coste con DTO |  |
| Descripción del valor:                                                                                                    |                                           |  |
| Fórm <u>u</u> la: $f_x$ Comprobar fórmula DA <u>X</u>                                                                                                    |                                           |  |
| = CALCULATE([KG. TOTAL];FILTER(<br>DetailesPedidos;DetailesPedidos[PrecioCoste] <<br>DetailesPedidos[PrecioVenta]*(1-DetailesPedidos[PorcentajeDescuento])<br>)<br>) |                                           |  |

#### 5.3 Medidas para la TD 3

• Nº de Pedidos. Se calcula el numero total de pedidos de la tabla pedidos.

Medida

| <u>N</u> ombre de la tabla:                           | Pedidos    |  |
|-------------------------------------------------------|------------|--|
| Nom <u>b</u> re de la medida:                         | N° Pedidos |  |
| Descripción del valor:                                |            |  |
| Fórm <u>u</u> la: $f_x$ Comprobar fórmula DA <u>X</u> |            |  |
| = COUNTROWS(Pedidos)                                  |            |  |

 Nº de Pedidos cerrados en 7 dias. Se calcula el número total de pedidos cerrados en 7 dias o menos

| <u>N</u> ombre de la tabla:                | Pedidos                       |  |
|--------------------------------------------|-------------------------------|--|
| Nom <u>b</u> re de la medida:              | Nº Pedidos cerrados en 7 días |  |
| Descripción del valor:                     |                               |  |
| Fórm <u>u</u> la: $f_x$ Con<br>=COUNTROWS( | nprobar fórmula DAX           |  |
|                                            |                               |  |
| FILTER                                     |                               |  |

=COUNTROWS(FILTER(Pedidos;Pedidos[FechaCierre]<>BLANK()&&Pedidos[FechaCierre]-Pedidos[FechaApertura]<=7))

Nº de Pedidos cerrados entre 8 y 14 dias. Se calcula el número total de pedidos cerrados entre 8 y 14.

| Medida                                                     |                                                                                                    | ?      | × |
|------------------------------------------------------------|----------------------------------------------------------------------------------------------------|--------|---|
| <u>N</u> ombre de la tabla:                                | Pedidos                                                                                                    |        | ~ |
| Nom <u>b</u> re de la medida:                              | n° de Pedidos cerrados entre 8 y 14 dias                                                                              |        |   |
| Descripción del valor:                                     | 2escripción del valor:                                                                                                |        |   |
| Fórm <u>u</u> la: $f_x$ Comprobar fórmula DAX              |                                                                                                    |        |   |
| =COUNTROWS(<br>FILTER(<br>Pedidos;Ped<br>&&Pedidos[Fe<br>) | idos[FechaCierre] < > BLANK()&&Pedidos[FechaCierre]-Pedidos[FechaApertur<br>chaCierre]-Pedidos[FechaApertura] < = 14) | ra]>=8 |   |

• Nº de Pedidos cerrados en 15 dias o más. Se calcula el número total de pedidos cerrados superior a 15 dias.

| Medida                                                                                                    | ?                                       |  |
|----------------------------------------------------------------------------------------------------|-----------------------------------------|--|
| <u>N</u> ombre de la tabla:                                                                                     | Pedidos                                 |  |
| Nom <u>b</u> re de la medida:                                                                                   | N° de Pedidos Cerrados en 15 dias o mas |  |
| Descripción del valor:                                                                                          |                                         |  |
| Fórm <u>u</u> la: $f_x$ Comprobar fórmula DAX                                                                   |                                         |  |
| =COUNTROWS(<br>FILTER(<br>Pedidos;Pedidos[FechaCierre]<>BLANK()&&Pedidos[FechaCierre]-Pedidos[FechaApertur<br>) |                                         |  |

• Nº de Pedidos sin cerrar

| Medida                                                                              |                          |
|-------------------------------------------------------------------------------------|--------------------------|
| <u>N</u> ombre de la tabla:                                                         | Pedidos                  |
| Nom <u>b</u> re de la medida:                                                       | N° de Pedidos sin Cerrar |
| Descripción del valor:                                                              |                          |
| Fórm <u>u</u> la: $f_x$ Comprobar fórmula DAX<br>= COUNTBLANK(Pedidos[FechaCierre]) |                          |

# 6 Bibliografía

Fuente: <u>CALCULATE | Interactive Chaos</u> <u>FILTER | Interactive Chaos</u> <u>COUNTROWS | Interactive Chaos</u> <u>COUNTBLANK | Interactive Chaos</u>